# 民生银行手机APP 银期签约流程

我公司在的民生银行代码是: 01080000 第一步

打开民生银行APP,点击【全部】。

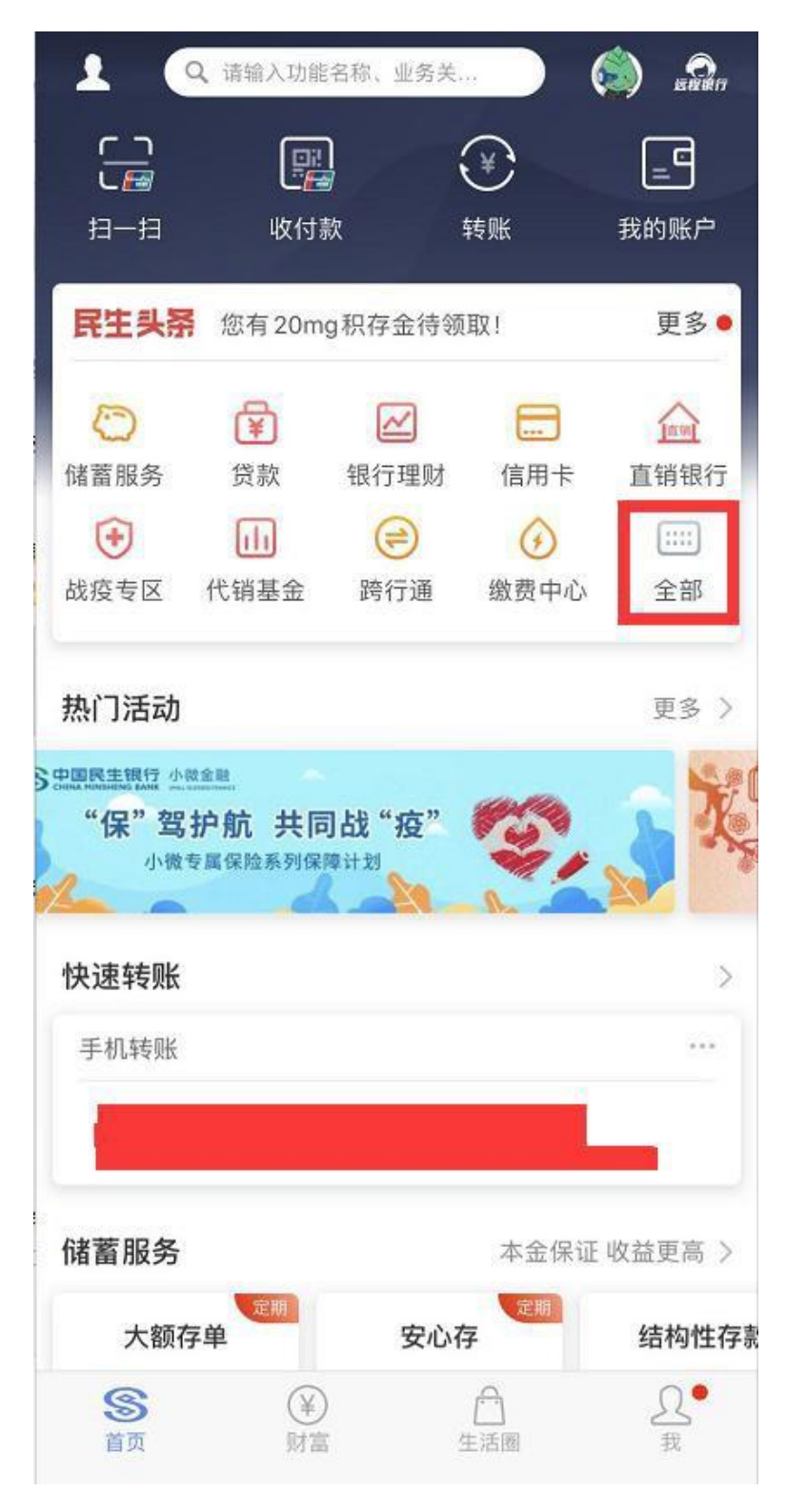

# 第二步

# 找到投资理财,点击【银证银期】。

| <                     | 全部   | 服务   | 编辑         |
|-----------------------|------|------|------------|
| 我的应用                  |      |      |            |
| $\bigcirc$            | ¥    |      |            |
| 储蓄服务                  | 贷款   | 银行理财 | 信用卡        |
| Inn                   | •    |      | (=)        |
| 直销银行                  | 战疫专区 | 代销基金 | 跨行通        |
| $\odot$               |      |      |            |
| 缴费中心                  |      |      |            |
| 查询转账                  |      |      |            |
| <b>_</b>              | ¥    |      |            |
| 我的账户                  | 转账   | 跨行通  | 即时通        |
| $\overline{\bigcirc}$ |      |      |            |
| 安全账户                  |      |      |            |
| 投资理财                  |      |      |            |
| $\sim$                | III  | AU   | $\bigcirc$ |
| 银行理财                  | 代销基金 | 黄金银行 | 储蓄服务       |
| *                     | thi. |      | 9          |
| 代销保险                  | 代销产品 | 账户交易 | 薪盈宝        |
| <u>ilil</u>           |      |      |            |
| 银证银期                  |      |      |            |

# 第三步

# 进入银证银期,点击【银期直通车】。

| <  | 银证银期                      |   |
|----|---------------------------|---|
|    | <b>第三方存管</b><br>银证互转,灵活便捷 | > |
| \$ | <b>外币银证</b><br>新增交易明细查询   | > |
| ,c | <b>融资融券</b><br>全新改版,全新体验  | > |
| Ē  | <b>银商直通车</b><br>量身定制,高效快捷 | > |
| 團  | <b>银期直通车</b><br>银期转账,安全便利 | > |

#### 第四步

### 点击【签约期货公司】

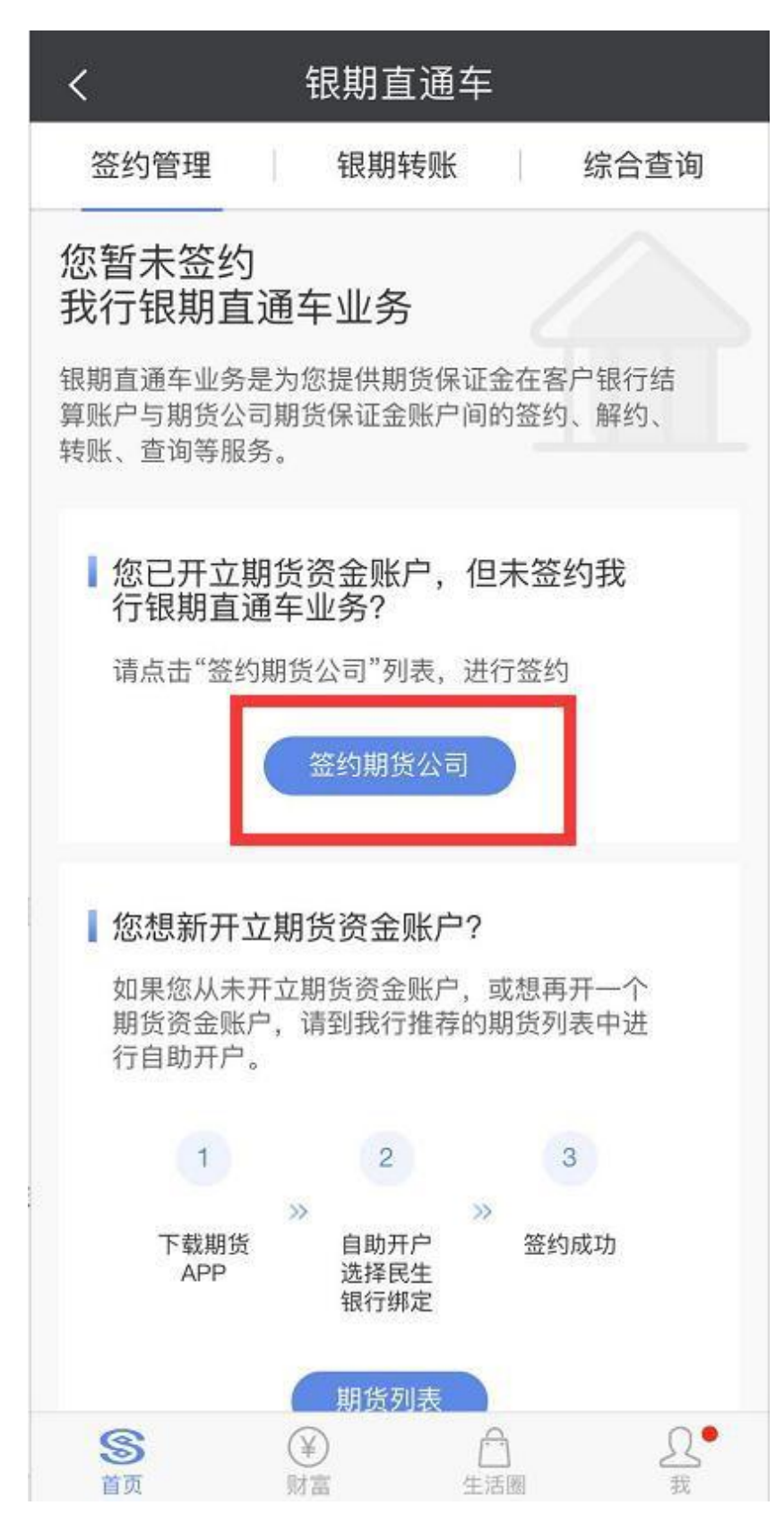

# 第五步

进入期货公司签约,期货公司选择【广州金控期货】,输入 8 位期货资金账号,勾选 "我已阅读并同意以下协议",点击【确认】

| <                             |              | 剘              | 货公司签                     | 约          |        |
|-------------------------------|--------------|----------------|--------------------------|------------|--------|
| 签约                            | 勺管理          | E i            | 银期转账                     | 1          | 综合查询   |
| 签约期                           | 货公司          | 1              |                          |            |        |
| 签约则                           | (号:          |                |                          | 民生         | ±₹ ∨   |
| 币                             | 种:           | 人民币            |                          |            | ~      |
| 期货公                           | ;司:          | 广州金            | 控期货                      |            | ~      |
| 国                             | 籍:           | 中国             |                          |            | ~      |
| 期货公                           | 司资金          | 全账号:           | 请输入期                     | 货公司资       | 金账号    |
|                               |              |                |                          |            |        |
| <ul> <li>银期<br/>为准</li> </ul> | 月直通≝<br>ŧ,请{ | 毕业务受理<br>生交易时间 | 置时间以我行网<br>同内进行业务办       | 站和合作<br>理。 | 期货公司通知 |
| ^                             | ~            |                |                          | - 10.00    | 完成     |
|                               |              |                | ット、空ご 月月 5月<br>          |            |        |
|                               |              | -              | 鱼证期货                     |            |        |
|                               |              | Г              | 一州金控                     | 期货         |        |
|                               |              |                | 东海期员<br>浙商期货             |            |        |
|                               |              |                | 4年9月2月1日1月1日1月1日1日1日1日1日 |            |        |

#### 第六步

## 输入【期货公司资金密码】,点击【确认】

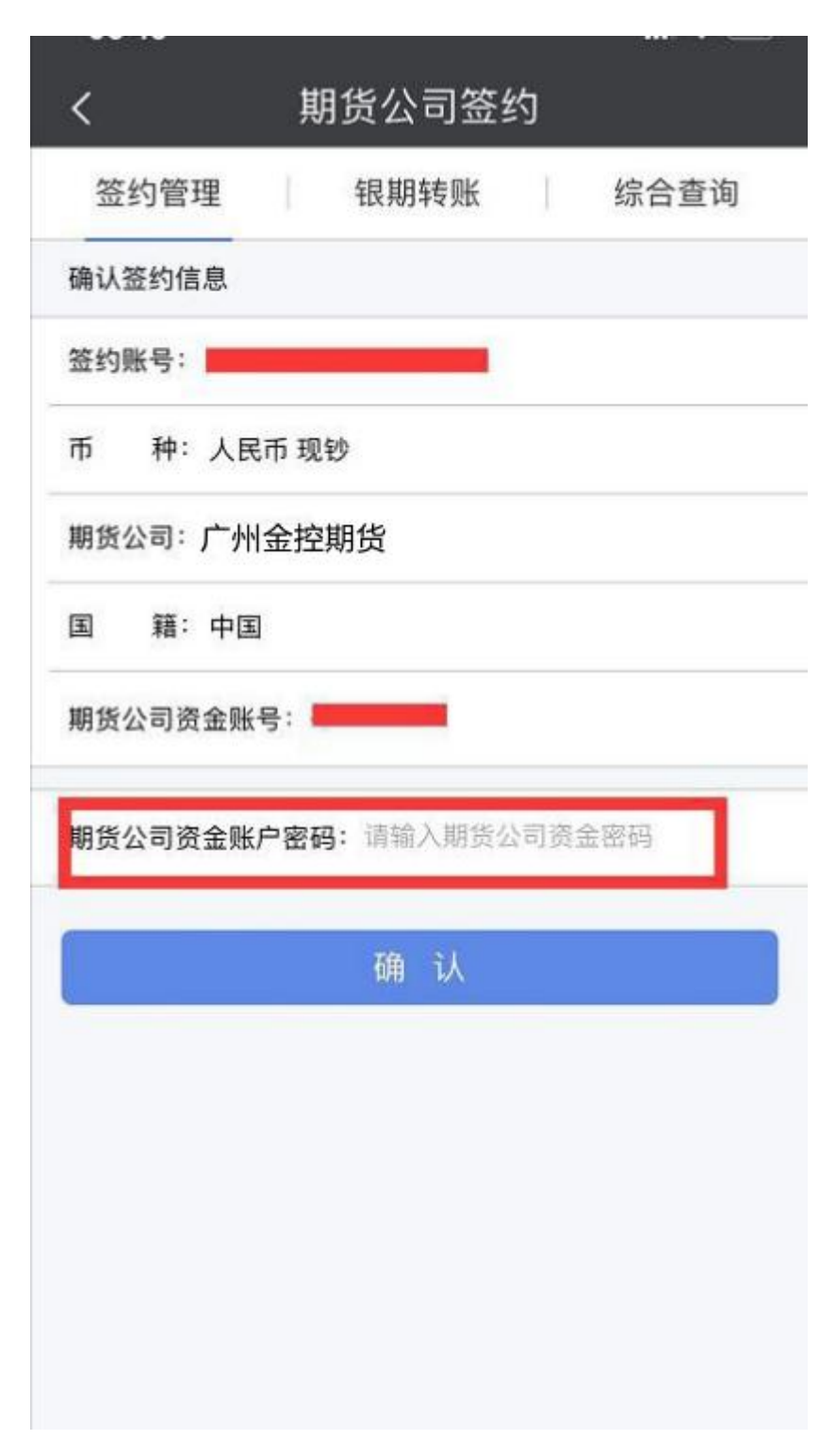

#### 第七步

输入【短信验证码】

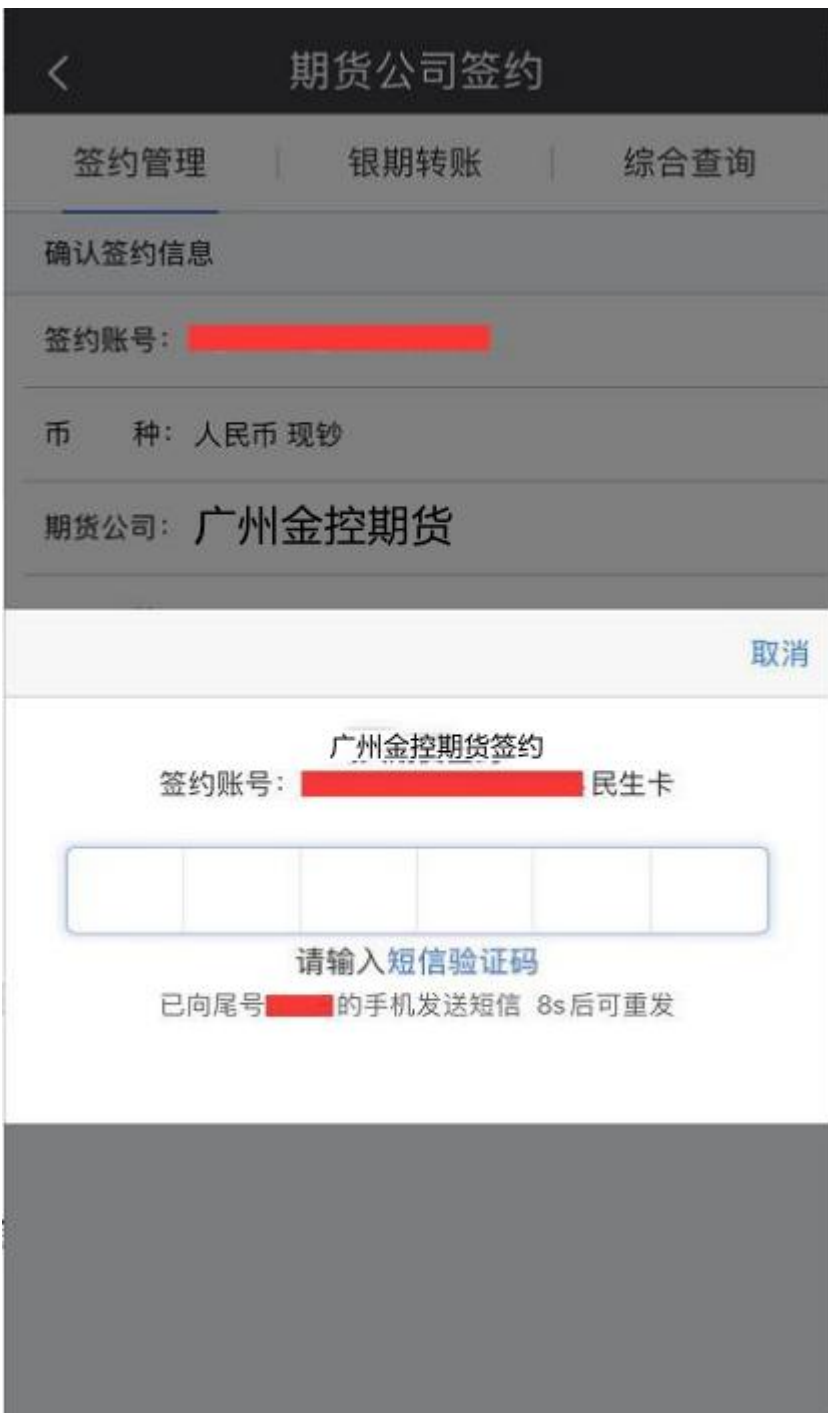

第八步

### 输入【银行卡交易密码】,即取款密码,完成签约

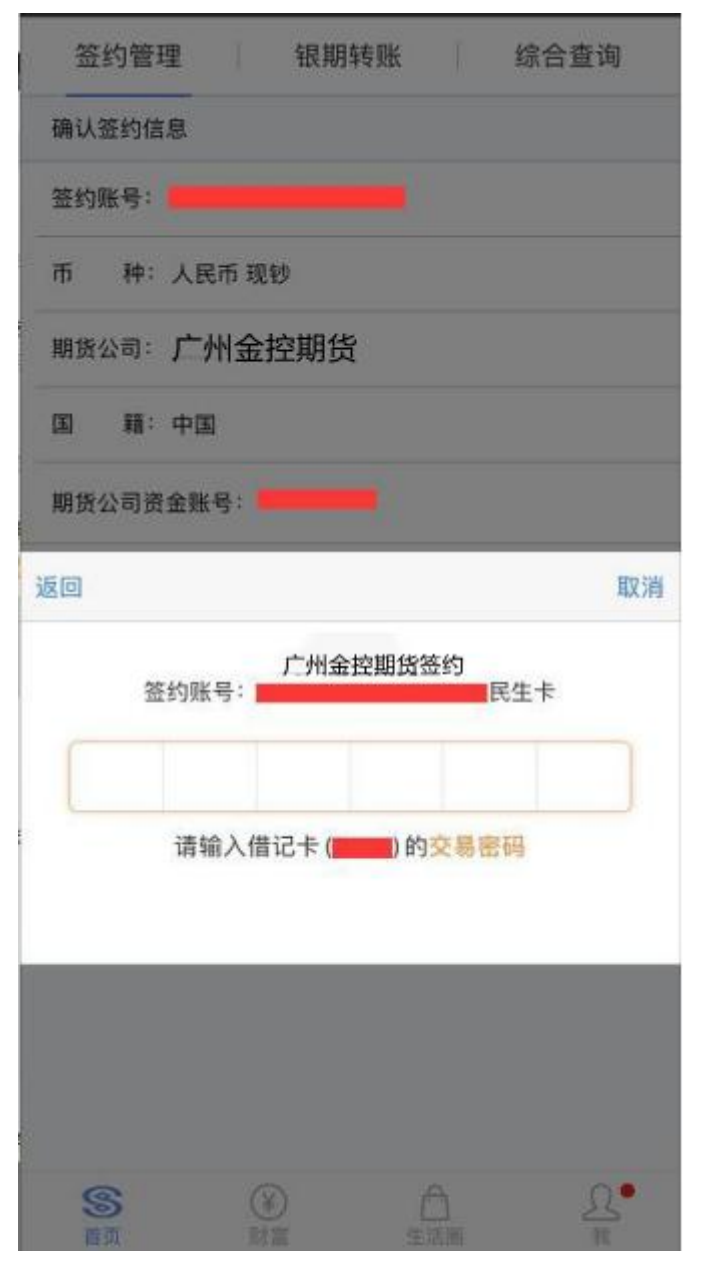

#### 民生银行个人网上银行银期签约流程

银期签约办理具体流程如下:

 一、登录民生银行网站http://www.cmbc.com.cn/,点击"个人网 银登录"

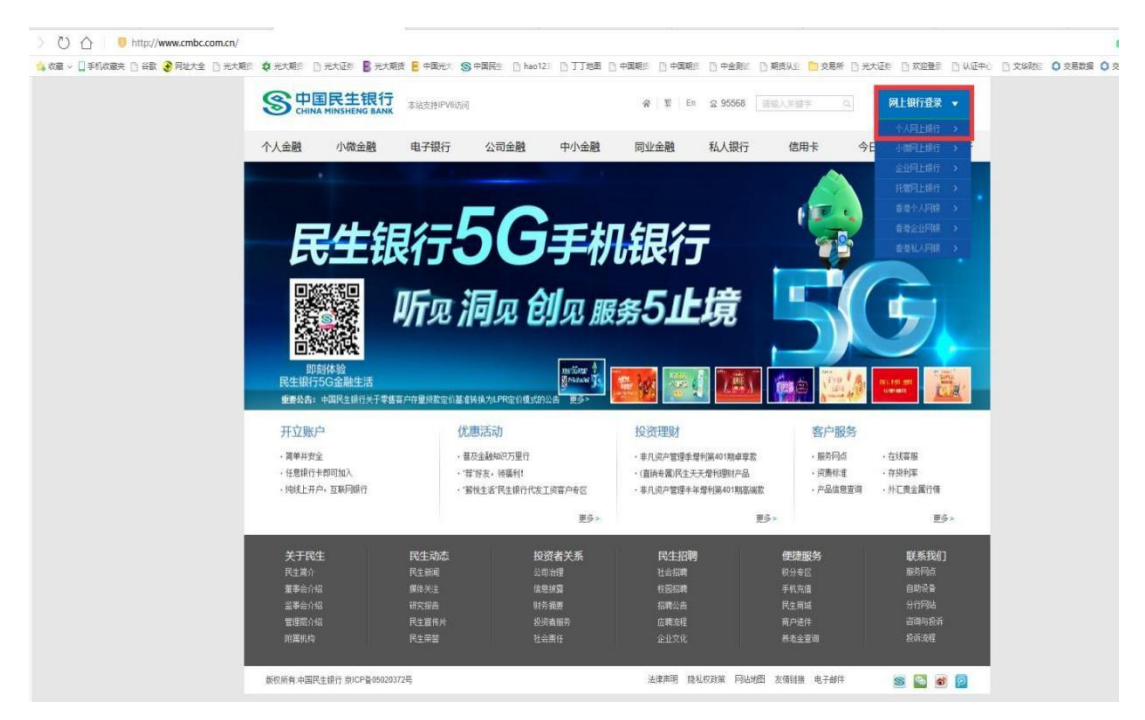

二、可以选择扫码登录或密码登录,输入网银用户名及密码,点击"登录"(如未注册请点击"自助注册")

| 今日国民生银行 个人网上银行 在线力卡(I类中) 开立直销银行电                               | B子账户 网银助手 常用下载 登录指引 在线客服                                                                                                    |
|----------------------------------------------------------------|----------------------------------------------------------------------------------------------------|
| 日本<br>一日<br>一日<br>一日<br>一日<br>一日<br>一日<br>一日<br>一日<br>一日<br>一日 | <ul> <li>登录</li> <li>日時登录更加原理課●</li> <li>登录名\+导\民生適行证手机号</li> <li>登录密码</li> <li>登录密码</li> <li>登示密码</li> <li>●</li> <li>●</li> <li>●</li> <li>●</li> <li>●</li> <li>●</li> <li>●</li> <li>●</li> <li>●</li> <li>●</li> <li>●</li> <li>●</li> <li>●</li> <li>●</li> <li>●</li> <li>●</li> <li>●</li> <li>●</li> <li>●</li> <li>●</li> <li>●</li> <li>●</li> <li>●</li> <li>●</li> <li>●</li> <li>●</li> <li>○</li> <li>●</li> <li>●</li> <li>○</li> <li>●</li> <li>○</li> <li>●</li> <li>○</li> <li>○&lt;</li></ul> |

℃ 客户服务热线 95568 Copyright© 版权所有 中国民生银行

三、 点击"理财"——"银期直通车"——"签约管理"

|                 | 个人网        | 上银行                        | 3.0                      |      |             |         | 搜索工     | 力能名称   |         | 携                              | ☆ U                                | 退出    |
|-----------------|------------|----------------------------|--------------------------|------|-------------|---------|---------|--------|---------|--------------------------------|------------------------------------|-------|
| 首页 账户 转账 跨行通    |            | 理财                         | 代销基金                     | 代销保险 | 黄金银行        |         | 贷款      | 数费 信用卡 | 直销银行    | 私人银行                           | 设置 更多                              |       |
| 下午好,            | • E        | 理财产                        | ≃品                       | >    | 、网上银行3.0,   | 如有疑问请致申 | 395568, |        |         |                                |                                    |       |
| 常用功能            | /#±2       | 直销现                        | 里财                       |      |             |         |         |        | 古出归     | /=                             |                                    |       |
| HD/D0/186       | 181        | 黄金珠                        | 里财                       |      |             |         |         |        | 旦 切 版 ′ | IJ                             |                                    | °     |
|                 | 月人         | 代销则                        | 才富管理                     | >    |             |         |         |        | 可用余额    |                                |                                    |       |
| <b>2</b> 交易明细查询 |            | 储蓄服                        | <b></b>                  | >    | <b>秋</b> 本行 | 转账 查    | 甸明细     |        | 0.0077  | 进入                             |                                    | 提示进议~ |
| 24 跨行转账         |            | 国债                         |                          | >    |             |         |         |        | 0.2018  |                                |                                    | 和照日典  |
| ④ 本行转账          |            | 网上订                        | E券                       | >    |             |         |         |        |         |                                |                                    | 719   |
| 🚽 实时扣款          | 信」         | 相商                         | 与通车                      | ~    |             |         |         |        | 他行卡     |                                |                                    |       |
| ₩ 理财购买          |            | 48 98 2                    |                          |      | ないたまで       |         |         |        |         |                                |                                    |       |
|                 | 可用         | 報用目                        | 且遗牛                      |      | 位列官理        |         |         |        | 您尚未追加   | 10他行卡                          |                                    |       |
|                 | 5,00       | 易富道                        | Ť                        |      | 银期转账        |         |         |        |         |                                |                                    |       |
| 十 添加            |            |                            |                          |      | 综合查询        |         |         |        |         |                                |                                    |       |
|                 | Star<br>结保 | ■R±1<br>5构性<br>そ本 <i>5</i> | 監 <u>■</u><br>上存款<br>て好赚 |      |             |         |         | 如意     | Ē       | <sup>产品</sup><br>1分起购<br>产品丰富: | <sup>有风脸 投资需</sup><br>天天收益<br>投资灵活 |       |

四、 点击"签约期货公司"

|          | <b>生银行</b>   个人网上银行 | <del>7</del> 3.0 | 搜          | 搜索         | 😃 退出                       |    |
|----------|---------------------|------------------|------------|------------|----------------------------|----|
| 首页 账户 ≰  | 蛛 跨行通 外汇 理财         | 代销基金 代销保险 黄金银    | 衍 账户交易 贷款  | 次 缴费 信用卡 直 | 1998年1月1日<br>1998日 私人银行 设置 | 更多 |
| 理财 〇     | 签约管理                |                  |            |            | + 加入常用功能                   |    |
| ☑ 理财产品   | 期货公司                | 期货公司资金账号         | 签约账号       | 币种 转       | 沙/汇                        |    |
| 🔮 直销理财   |                     | 您尚未与我            | 衍建立银期签约关系。 |            |                            |    |
| 11 黄金理财  | 签约期货公司+             |                  |            |            |                            |    |
| 💼 代销财富管理 |                     |                  |            |            |                            |    |
| 📄 储蓄服务   |                     |                  |            |            |                            |    |
| 🔏 国债     |                     |                  |            |            |                            |    |
| 🛐 网上证券   |                     |                  |            |            |                            |    |
| 🚔 银商直通车  |                     |                  |            |            |                            |    |
| 😭 银期直通车  |                     |                  |            |            |                            |    |
| - 签约管理   |                     |                  |            |            |                            |    |
| - 银期转账   |                     |                  |            |            |                            |    |
| 综合查询     |                     |                  |            |            |                            |    |
| 👌 易富通    |                     |                  |            |            |                            |    |
| 常用功能 🕀   |                     |                  |            |            |                            |    |

五、 选择期货公司,输入期货资金账号,点击"同意协议并确认",完成签约。

| S中国民生银行   个人网上银行 3.0                                            |                  |                      |             |            |            |      | 脱汞功能结构 推致 |         |        |            |     |  |
|-----------------------------------------------------------------|------------------|----------------------|-------------|------------|------------|------|-----------|---------|--------|------------|-----|--|
| 101 M/2                                                         | <b>UN DIG AL</b> | HERE PERMAN          | ININAR REAL | Rif Mirish | 胡歌         | 88   | en k      | ELMIRIT | 私人限行   | e <b>m</b> | 9.6 |  |
| HEM O                                                           | 签约期货公司           |                      |             |            |            |      |           |         | + 加入潮市 | 10 ME      |     |  |
| <ul> <li>&gt; 理助户間</li> <li>● 直倫理財</li> <li>(計) 黄金理財</li> </ul> |                  | 签约账号:<br>15种:        | 人民币         | •]         | ٠          |      |           |         |        |            |     |  |
| <ul> <li>fC時対高管理</li> <li>損益服务</li> </ul>                       |                  | REC/101              | 影響          |            |            |      |           |         |        |            |     |  |
| <ul> <li>調査</li> <li>列上证券</li> </ul>                            |                  | 和1922年:<br>期間公司資金账号: | )州金         | 空期货        | •          |      |           |         |        |            |     |  |
| 📻 根肉直通车<br>😭 根期直通车                                              |                  | 国家:                  | 中国          |            | ٠          |      |           |         |        |            |     |  |
| 盆約管理<br>- 脱昂转形                                                  |                  |                      | 请它行相同证      | 《中国民生統行修   | Lative led | 医舟台区 | ).        |         |        |            |     |  |
| · 综合意可<br>승 원호通                                                 |                  |                      | RENAT       | RIA ME     |            |      |           |         |        |            |     |  |
| 常用功能 ①                                                          |                  |                      |             |            |            |      |           |         |        |            |     |  |